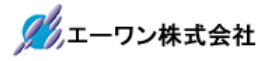

Rev 1.00.00

## 構造体変数を評価/変更窓で参照する方法

1. 対象

ルネサスC (ELF/Dwarf2or3) およびGCC for RenesasRX/KPIT-GNU/IAR-ICC/(ELF/Dwarf2or3or4) でコンパイル/リンクした全 CPU 品種が対象になります。

2. 概要

デバッグ時に構造体の個別メンバを参照する方法を例に沿って説明します。

2-1) グローバル変数の宣言例

| //************  | *************************************** |
|-----------------|-----------------------------------------|
| // 構造体宣         |                                         |
| //************  | **************************************  |
| typedef struct  | {                                       |
| char            | ct1;                                    |
| char            | ct2[2][6];                              |
| char            | ct3[3][2][2];                           |
| long            | lt1;                                    |
| long            | lt2[2][6];                              |
| long            | lt3[3][2][2];                           |
| Int64           | llt1;                                   |
| Int64           | llt2[2][6];                             |
| Int64           | llt3[3][2][2];                          |
| } TEST1C;       |                                         |
|                 |                                         |
| typedef struct  | {                                       |
| char            | dt1;                                    |
| struct          | {                                       |
| char            | dt2;                                    |
| short           | dt3;                                    |
| TEST1           | C stest1c;                              |
| long            | dt4;                                    |
| Int64           | dt5;                                    |
| }               | stest1b;                                |
| short           | dt5;                                    |
| long            | dt6;                                    |
| Int64           | dt7;                                    |
| } TEST1B;       |                                         |
| //************* | *************************************** |
| 11 グローバ         | い変数宣言例                                  |
| //************  | *************************************** |
| TEST1B          | STest1B;                                |
| TEST1B          | *PTest1B;                               |
|                 |                                         |

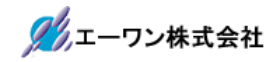

2-2) ローカル変数の宣言例

```
//
     ローカル変数宣言例
ParTest1B(TEST1B *ptest1b)
void
{
  TEST1B temp;
  TEST1B temp22[2][2];
  TEST1B *ptemp;
  TEST1B *ptemp22[2][2];
            =*ptest1b;
   temp
   temp22[0][0] = *ptest1b;
   temp22[0][1] = *ptest1b;
   temp22[1][0] = *ptest1b;
   temp22[1][1] = *ptest1b;
   ptemp
             = &temp;
   ptemp22[0][0] = &temp;
   ptemp22[0][1] = &temp;
  ptemp22[1][0] = &temp;
  ptemp22[1][1] = &temp;
}
```

## 【補足】

宣言例のように、構造体を2重にネストさせ、かつ最大3次元配列の宣言をした場合のグロ

ーバルおよびローカル宣言した場合の参照方法を説明します。

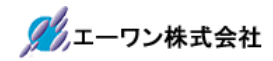

- 3. 操作説明(グローバル変数)
  - 3-1)構造体変数「TEST1B STest1B」を参照する。

| 亨止<br>FE0052 | 割込<br>2C 三 | DI PC OF<br>#247: | FE0067  | 日間      | ♥ □ Vie    | ew CPU   | R5F566<br>rc 〇 | NN(JTA<br>Mix ⊂ | G)4.0∦A<br>′Asm | dvanced<br>Struct | d 12<br>RX66× | 0.000×1<br>_test.c | 書込[<br>; ▼ | 回数<br>回 実 | TOP <br>行ステートᠯ | <b></b> 敗 |
|--------------|------------|-------------------|---------|---------|------------|----------|----------------|-----------------|-----------------|-------------------|---------------|--------------------|------------|-----------|----------------|-----------|
| FFE00        | 52C:       | 247               |         | STest   | Ftest()    | ;        |                |                 |                 | ,                 |               |                    |            |           |                |           |
| FFE00        | 0530:      | 248               |         | STest   | ()(Gtest   | ;        |                |                 |                 |                   |               |                    |            |           |                |           |
|              |            | 249               |         |         |            |          |                |                 |                 |                   |               |                    |            |           |                |           |
| FFE00        | )534:      | 250               |         | fz(1,   | 2,3,4,5,   | 6,7,8,9  | 9,10);         |                 |                 |                   |               |                    |            |           |                |           |
| FFE00        | )559:      | 251               |         | time6   | 4 = ParT   | est0(Lo  | popCnt,        | LoopCr          | t64,tin         | me64);            |               |                    |            |           |                |           |
| FFE00        | )585:      | 252               |         | ParTe   | st1(Cara   | y1[0],   | Saray1         | [0],Lar         | ay1[0],         | LLaray            | 1[0],         | Fdt,Ddt            | ,LDdt)     |           |                | _         |
| FFE00        | 15D3:      | 253               |         | ParTe   | st2((cha   | r *)Ca   | ray1,(s        | short *         | )Sarayl         | 1,(long           | *)La          | ray1,(I            | nt64 *     | )LLara    | .y1);          | _         |
| FFE00        | JSEF:      | 254               |         | ParTe   | st3((cha   | r *)Cai  | rayl,(s        | short *         | )Sarayl         | l,(long           | *)La          | ray1,(I            | nt64 *     | )LLara    | y1);           | _         |
| FFEUU        | 160B:      | 255               |         | Parle   | st4(Uara   | y1[0]    | short          | #JNara          | vl.Lara         | willin.           | CInt6         | 4 #JIIa            | rav11:     |           |                | - 11      |
| FFEUU        | 1620:      | 256               |         | Parle   | sto((cha   | r *)     | 変数に            | マウス             | をポイ             | ントし               | ます            | と「SI               | lest1B     | == vo     | id _           | - 1       |
| FFEUU        | 1000:      | 207               |         | rarie   | stb((Cha   | r)L0     | variab         | le strc         | t」と変            | 「数タイ              | プが            | 表示さ                | れる。        |           | _              | -         |
| FEEDO        | 1077.      | 208               |         | LeeTe   | +10+       |          |                |                 |                 |                   |               |                    |            |           |                | -1        |
| SHEDO        | 1678.      | 200               |         | ParTe   | st 18(8.51 | est IR)  |                |                 |                 |                   |               |                    |            |           |                | - 1       |
| FFEOD        | 1885.      | 260               |         | Parte   | st 10(&ST  | est 10); |                |                 |                 |                   |               |                    |            |           |                | - 1       |
| FEEDO        | 168F       | 262               |         | ParTe   | st 1B(P cr | Cast 1D  |                | and a feet      |                 |                   |               |                    |            |           |                | -1        |
| FEEDO        | 1690.      | 263               |         | ParTe   | et 10(PTE  | est IB = | = void         | variabl         | e struct        |                   |               |                    |            |           |                | -1        |
|              |            | 264               |         | T di To | scrutine   | scruy,   |                |                 |                 |                   |               |                    |            |           |                | -1        |
| FFE00        | IGAB:      | 265               |         | zeepri  | mset():    |          |                |                 |                 |                   |               |                    |            |           |                | -1        |
| FFE00        | BAF:       | 266               |         | Test 1  | lset();    |          |                |                 |                 |                   |               |                    |            |           |                | -1        |
| FFE00        | 6B3:       | 267               |         | Test 1  | (set ();   |          |                |                 |                 |                   |               |                    |            |           |                | -1        |
| FFE00        | 06B7:      | 268               |         | Test 1  | (set():    |          |                |                 |                 |                   |               |                    |            |           |                | -11       |
| FFE00        | 06BE:      | 269               | }       |         |            |          |                |                 |                 |                   |               |                    |            |           |                | -11       |
|              |            | 270               | }       |         |            |          |                |                 |                 |                   |               |                    |            |           |                | -11       |
|              |            | 271               | //****  | ****    | ***        | *****    | iokokokoko     | okokokokok      | ****            | ***               | ****          | *****              | ***        | *         | *              | -11       |
|              |            | 272               | 11      | long    | ClockSel   | ect(lor  | ng khz,        | long n          | ode)            |                   |               |                    |            |           |                | -11       |
|              |            | 273               | 11      | mode    |            |          |                |                 |                 |                   |               |                    |            |           |                | - 6       |
|              |            | 274               | 11      | == 0 1  | lon        |          |                |                 |                 |                   |               |                    |            |           |                |           |
| L _          |            | 975               | 11      | == 1    | 1000/1-1   | L= 20₩   | 1⇒) EUK        | /1 RCk          | 76DU KI         |                   | KA/1          | PCKR/1             | PCKC/1     | PCKD/     | 1              | _         |
| BP1          | OFFE0067   | 7B  #26           | 0:Struc | tRX66 👻 | MO         | ·        | <u> </u>       | C               | BP2 00          | 0000000           | 0             |                    |            | -  Cl     | _R 💌           |           |
| 00000        |            | RAM               |         |         | •          | י∥×ד     | リダン            | ブ <u>・</u>      | char            |                   | •             | 16j                | <u> </u>   |           | 司期 実           | 行回        |
| 00000        | JUUU: RAN  | 1:                |         | FF FF   | FF FF FI   |          | ++ ++          | FF FF           | FF FF           | FF FF F           | <u>.</u>      |                    |            | ••        |                | - 4       |
| 00000        | 0010:      |                   |         | FF FF   | FF FF FI   |          | ++ ++          | FF FF           | FF FF           | FF FF F           | · ·           |                    |            | •         |                |           |
| 00000        | JUZU:      |                   |         | FF FF   |            |          | ++ ++          | ++ ++           | FF FF           | FF FF F           | · ·           |                    |            | •         |                | - 15      |
| hooor        | 030:       | 1                 | 1       | FF FF   | FF FF FI   | r FF FF  | FF FF          | TF FF           | FF FF           | FF FF F           | т I.          |                    |            |           |                | 14        |
| Go           | Brea       | k Rstl            | fon R   | eset    | <b>∦in</b> | Rea      | ; Wa           | atch            | Sym             | Tra               | ace           | Step               | CTr        | ac        | CStep          |           |

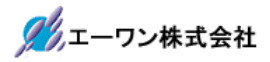

# 3-2)マウスをポイントした状態で右クリック後、評価/変更(1)~(4)を選択します

| 😐 A-one  | H-DEbugg      | er & Flash | writer for Ve       | er24.00B | A-one A     | 18000 Ver                | 24.00(O | FF LINE)           | )                 |                      | —          |         | ×    |
|----------|---------------|------------|---------------------|----------|-------------|--------------------------|---------|--------------------|-------------------|----------------------|------------|---------|------|
| 「アイ」ル(F) | データ(D)        | 実行(G)      | ブレーク(B)             | 割り込み     | み(I) オ      | ブション(0)                  | ヘルフ     | (H)                |                   |                      |            |         |      |
| 停止       | 割込 DI P       | C 0FFE0067 | № 匚 周期              | ∏ View   | CPU R5      | F566NN(JT                | AG)4.0N | Advance            | ed 12             | 0.000×1              | 書込回要       | 핫 TOP   |      |
| FE0052C  | #247          |            | •                   |          | € Src       | OMix                     | 🔿 Asm   | Struc              | tRX66×            | _test.c              | <b>-</b> [ | 実行ステートĕ | 波 P  |
| FFE0052  | C: 24         |            | STest 1F            | test();  |             |                          |         |                    |                   |                      |            |         | 1    |
| FFE0053  | 0: 248        |            | STest 1G            | test();  |             |                          |         |                    |                   |                      |            |         | 4    |
| EEE0053  | 243<br>4• 250 |            | f=(1,2,3            | 2456     | 7 8 9       | 10.)•                    |         |                    |                   |                      |            |         | -1   |
| FFE0055  | 9: 25         | ,<br>      | time64 :            | ParTes   | st0(Loo     | Cnt.Loop                 | Int64.t | ime64):            |                   |                      |            |         | -11  |
| FFE0058  | 5: 252        |            | ParTest             | (Caray)  | 1[0],Sa     | ray1[0],L                |         | ],LLara            | y1[0],            | Fdt,Ddt,             | LDdt);     |         | -11  |
| FFE005D  | 3: 253        | )          | ParTest             | 2((char  | *)Cara      | /1,(short                | *)Sara  | y1,(lon            | ig ∦)La           | ray1,(In             | it64 *)LL  | aray1); |      |
| FFE005E  | F: 254        |            | ParTest             | 3((char  | *)Cara      | /1,(short                | *)Sara  | y1,(lon            | g *)La            | ray1,(In             | it64 *)LL  | aray1); |      |
| FFE0060  | B: 255        |            | ParTest             | 4(Caray) | 1[0],(s     | nort *)Sa                | ray1,La | ray1[0]            | , (Int6           | 4 *)LLar             | ay1);      |         | - 1  |
| FFE0062  | D: 250        |            | Parlest             | C(char)  | */Caraj     | (short)                  | 000000  | ng ≉)La<br>+1 (т⊑⊙ | rayi,L<br>T1 ⊛)2  | Larayi[U<br>STeet1]* | 135        |         | - 1  |
| 1120080  | 258           | 1          | rariesti            | (char)   | /Loopon     | c, (short)               | .oopont | 1, (153            | -11 - <b>#</b> 76 | orestr);             |            |         | -    |
| FFE0067  | 7: 253        |            | LocTest             | 10;      |             |                          |         |                    |                   |                      |            |         | -11  |
| FFE0067  | 'B: 260       |            | ParTest             | 1B(&3    |             | ( <b>**</b> ( <b>*</b> ) |         |                    |                   | (1)                  |            | 1       |      |
| FFE0068  | 5: 261        |            | ParTest             | IG(&S    | 評価          | /发更(E)                   |         |                    | >                 | (1)                  |            |         |      |
| FFE0068  | F: 262        |            | ParTest             | IB(P1    | カーン         | ルの位置に                    | PCを設定   | 定(P)               |                   | (2)                  |            |         |      |
| FFE0069  | D: 263        |            | ParTest             | IG(P1    | 逆ア          | センブラ表示                   | (A)     |                    |                   | (3)                  |            | L       | -1   |
| EEEooea  | 264           | •          |                     | -        | <u>ь</u> р- | スシミュレー                   | ション表示   | π(T)               |                   | (4)                  |            | -       | -1   |
| FFE006A  | E: 266        |            | Zeeprom<br>Test 1Ws | sec()    | -           |                          |         |                    |                   |                      |            |         | -1   |
| FFE006E  | 3: 267        |            | Test 1Xs            | etO:     | 全サ          | ブ窓の退避                    | ·復元(R   | )                  |                   | -                    |            |         | -1   |
| FFE006E  | 7: 268        | }          | Test 1Ys            | tO;      | CVie        | w表示(C)                   |         |                    |                   | -                    |            |         | -1   |
| FFE006B  | E: 268        | }          |                     |          | ダンフ         | /表示(D)                   |         |                    |                   |                      |            |         | -1   |
|          | 270           | }          |                     |          | ф           | 1±=040                   |         |                    |                   |                      |            |         |      |
|          | 271           | //***      | *****               | *****    | 949         | 7 汞小(₩)                  |         |                    |                   | ****                 | ****       | ****    | _    |
| L        | 272           |            | Iong UI             | ockSe    | テキフ         | 、トエディタ起                  | 勐(X)    |                    |                   |                      |            |         | -1   |
| L        | 213           |            | == 0 Nor            |          | Mak         | e実行(Z)                   |         |                    |                   | L                    |            |         | -1   |
|          | 275           | - 11-      | == 1 HO             | 20(1/    |             |                          |         |                    |                   | PCKR/1 P             | rkr/1 pr   | WD/1    | - 1  |
| BP1 OFF  | E0067B        | 260:Stru   | ctRX66 👻 🛚          | 10       | 検索          | (F)                      |         |                    |                   |                      | -          | CLR 🔻   |      |
| 000000   | - DAM         |            |                     | _        | スタッ         | ク解析(S)                   |         |                    |                   |                      |            |         |      |
| 000000   | DAM:          |            |                     |          | 検索          | & スタック第                  | ?(O)    |                    |                   | 10進                  |            | 同期美     | 170  |
| 0000000  | 0:KAM:        |            | FF FF FF            | FF       |             |                          |         |                    |                   | ·····                |            |         | - 14 |
| 0000002  | 20:           |            | FF FF FF            | FF       | X£^         | ראר ארצייע (M)           |         |                    |                   |                      |            |         | - 1  |
| 0000003  | 30:           |            | FF FF FF            | FF FF    | FF FF F     | F FF FF F                | F FF FF | F FF FF            | FF .              |                      |            |         | - 1  |
| 60 1     | Break R.      | t Mon R    | eset 1              | lin      | Ree         | Watch                    | Sve     | T.                 | anal              | Sten                 | CIre       | - OSten | 1Î   |
| 40 [L    | or ear Ins    | venont n   | 0000                |          | 108         | acon                     | 1 0 7 1 | . [                | ace               | OCCP                 | 1 virat    | lograp  | -    |
|          |               |            |                     |          |             |                          |         |                    |                   |                      |            |         |      |
| 10       |               |            |                     |          |             |                          | T (     | 1 1                | . 1               |                      |            | 2 1 22  | tor  |

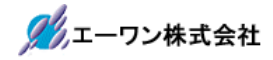

3-3)評価/変更窓の操作説明

#### [3-1]

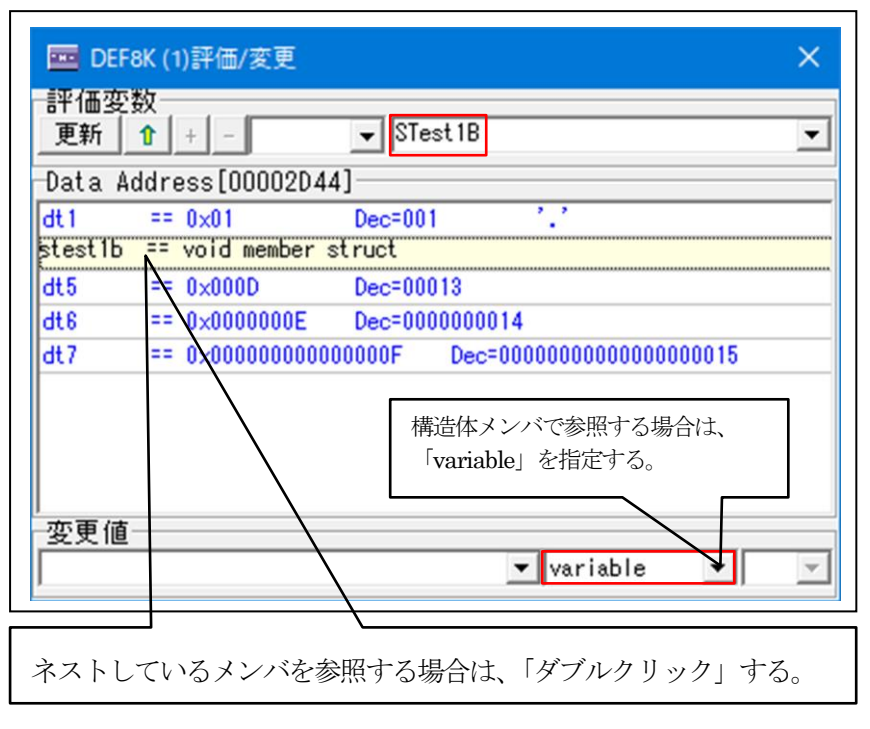

各個別メンバーの

数値を表示します。

#### [3-2]

| DEF8K         | (1)評価/変更                                  | ×        |
|---------------|-------------------------------------------|----------|
| 一評価変数<br>更新 1 | + - STest 1B. stest 1b                    | -        |
| Data Add      | Iress[00002D48]                           | _        |
| dt2 :         | == 0x02 Dec=002 '.'                       |          |
| dt3 :         | == 0x0003 Dec=00003                       |          |
| stest1c =     | = void member struct                      |          |
| dt4           | =\0x0000000B Dec=000000011                |          |
| dt5           | = 0x00000000000000 Dec=000000000000000012 |          |
|               | variable -                                | <b>_</b> |
|               | $\mathbf{V}_{\mathbf{m}}$                 |          |
| ネストして         | 「いるメンバを参照する場合は、「ダブルクリック」する                | Do       |

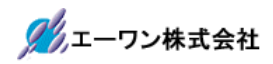

| [3-3] |  |
|-------|--|
|       |  |

| 更新 1 +          |                | STest1B.stest | 1b.stest1c  | •                                       |
|-----------------|----------------|---------------|-------------|-----------------------------------------|
| Data Address    | s [00002D98] — |               |             |                                         |
| ct1             | == 0×04        | Dec=004       | 1.1         |                                         |
| ct2 [0][0]      | == 0×05        | Dec=005       | 1.1         |                                         |
| ct3 [0][0][0]   | == 0×06        | Dec=006       | · · ·       |                                         |
| It1             | == 0×00000006  | Dec=000000    | 30006       |                                         |
| It2 [0] [0]     | == 0×0000007   | Dec=000000    | 00007       |                                         |
| 1t3 [0] [0] [0] | ⊼= 0×00000008  | Dec=000000    | 0008        |                                         |
| llt1            | == 0×00000000  | 00000008 De   | ec=00000000 | 0000000000008                           |
| 11t2 [0][0]     | == 0×00000000  | 00000009 De   | ec=00000000 | 000000000000                            |
| 11t3 [0][0][0]  | == 0x0000000   | 0000000A De   | ec=00000000 | 000000000000000000000000000000000000000 |
| 変更值 /           |                |               |             |                                         |
|                 |                | •             | variable    | <b>•</b>                                |
|                 |                |               |             |                                         |

| [0 4] |
|-------|
|-------|

| DEF8K (1)評価/変更               |                     | ×                                 |
|------------------------------|---------------------|-----------------------------------|
| ─評価変数<br>更新   <u>1</u> +   - | ➡ STest1B.stest1b.s | stest1c.1t3[0][0][0] 💌            |
| Data Address[00002D98]       |                     |                                   |
| [0][0][0] == 0×00000008      | Dec=0000000008      |                                   |
| [0][0][1] == 0×00000009      | Dec=0000000009      | 3次元配列の表示                          |
| [0][1][0] == 0×0000000A      | Dec=0000000010      |                                   |
| [0][1][1] == 0×0000000B      | Dec=0000000011      |                                   |
| [1][0][0] == 0×0000000C      | Dec=0000000012      |                                   |
| [1][0][1] == 0×0000000D      | Dec=0000000013      |                                   |
| [1][1][0] == 0×0000000E      | Dec=0000000014      |                                   |
| [1][1][1] == 0×0000000F      | Dec=0000000015      |                                   |
| [2][0][0] == 0×00000010      | Dec=0000000016      |                                   |
| [2][0][1] == 0×00000011      | Dec=0000000017      |                                   |
| [2][1][0] == 0×00000012      | Dec=0000000018      |                                   |
| [2][1][1] == 0×00000013      | Dec=0000000019      |                                   |
| ,<br>──変更値──────             |                     |                                   |
|                              | ▼                   | ariable 🔨 🔽                       |
| ·                            |                     |                                   |
|                              | ダンプ<br>ここの          | 表示に切り替えする場合は、<br>「PullDown」で指定する。 |

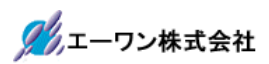

| 更新 1 + -                                    | ▼ STest1B.stest1b.stest1c.1t3[0][0] • |
|---------------------------------------------|---------------------------------------|
| Data Address[00002D98                       | ]                                     |
| [0][0][0] == 0×00000008                     | Dec=000000008                         |
| [0][0][1] == 0×00000009                     | Dec=0000000009                        |
| [0][1][0] == 0×0000000A                     | Dec=0000000010                        |
| [0][1][1] == 0x0000000B                     | Dec=0000000011                        |
| [1][0][0] == 0x0000000C                     | Dec=0000000012                        |
| [1][0][1] == 0x0000000D                     | Dec=000000013                         |
| [1][1][0] == 0x0000000E                     | Dec=000000014                         |
| [1][1][1] == 0x0000000F                     | Dec=000000015                         |
| [2][0][0] == 0x00000010                     | Dec=000000016                         |
| [2][0][1] == 0x00000011                     | Dec=000000017                         |
| [2][1][0] == 0x00000012                     | Dec=000000018                         |
| [2][1][1] == 0x00000013                     | Dec=000000019                         |
| · 麥更值 · · · · · · · · · · · · · · · · · · · |                                       |
|                                             |                                       |

[3-6]

| 🧰 DEF8K (1)評価/変更    |                                            | ×             |
|---------------------|--------------------------------------------|---------------|
| ─評価変数<br>更新   +   - | STest 1B. stest 1b. stest 1c. It 3 [0] [0] | ] -           |
| Data Address[00002D | 98]                                        |               |
| 00002D98:           | 0000008 0000009 0000000A 0000000B          |               |
| 00002DA8:           | 0000000C 000000D 000000E 000000F           |               |
| 00002DB8:           | 00000010 00000011 00000012 00000013        |               |
|                     |                                            |               |
|                     | dump(long) V Hex                           | 4             |
|                     | 表示進数を指                                     | <b>レ</b><br>定 |

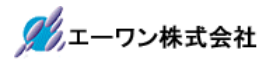

- 4. 操作説明(ローカル変数)
  - 4-1) ローカル構造体ポインタ引数「TEST1B \*ptest1b」を参照する。

| 🚾 A-one H-DI | Ebugger &  | Flashwriter for Ve | er24.00B A-one | e AH8000 Ver2 | 4.00(OFF                                                                                    | LINE)     |              | -         |           | ×        |
|--------------|------------|--------------------|----------------|---------------|---------------------------------------------------------------------------------------------|-----------|--------------|-----------|-----------|----------|
| ファイル(F) データ  | 9(D) 実行    | f(G) ブレーク(B)       | 割り込み(I)        | オプション(0)      | ヘルプ(H)                                                                                      | )         |              |           |           |          |
| 停止 割込        | DI PC OFF  | E02FCD 厂 周期        | 🕅 View CPU     | R5F566NN(JT4  | G)4.0MAd                                                                                    | vanced 1  | 120.000×1    | 書込回数-     | TOP       |          |
| FFE02FC1     | ParTest 1F | 3 👻                | @ SI           | rc C Mix C    | Asm p                                                                                       | aratest.  | c            |           | 見行ステート    | 数 7      |
|              | 357 /      | //*********        | ****           | ***           | ****                                                                                        | ****      | ****         |           |           | 1        |
|              | 358 /      | グローカル              | 変数宣言例          |               |                                                                                             |           |              |           |           | - 5      |
|              | 359 /      | /****              | ***            | *             | *                                                                                           | ****      | ****         |           |           | - 1-     |
|              | 360 v      | oid ParTest        | 1B(TEST1B *pt  | est1b)        |                                                                                             |           |              |           |           | _        |
| FFE02FC1:    | 361 {      |                    |                | 1             |                                                                                             |           |              |           |           | =        |
|              | 362        | TEST1B temp        | p;             | 変数にマ          | ウスをポ                                                                                        | イントし      | ますと「*((      | )x2D40) = | == void   |          |
|              | 363        | TEST1B temp        | p22[2][2];     | register l    | cal sym                                                                                     | hol noint | er stret   } | ・変数タイ     | プが表       |          |
|              | 364        | TEST1B *pter       | mp;            | 示される          | ,oai 0,j 111                                                                                | oor point |              |           | - 11 - 20 |          |
|              | 365        | TEST1B *pter       | mp22[2][2];    | 104000        |                                                                                             |           |              |           |           |          |
|              | 366        |                    |                |               |                                                                                             |           |              |           |           | <u>_</u> |
| FFE02FCD:    | 367        | temp               | = #ptestlb;    |               |                                                                                             |           |              |           |           |          |
| FFE02FE0:    | 368        | temp22[0][0]       | = (0x2D40)     | void regi     | ster local                                                                                  | symbol pr | inter struct |           |           |          |
| FFE02FF4:    | 369        | temp22[0][1]       | = (0,20+0)     | volu regi     | ster local.                                                                                 | symbol pe | Anter struct | 1         |           |          |
| FFE03008:    | 370        | temp22[1][0]       | ] = *ptest1b;  |               |                                                                                             |           |              |           |           |          |
| FFE0301C:    | 371        | temp22[1][1]       | ] = *ptest1b;  |               |                                                                                             |           |              |           |           |          |
|              | 372        |                    |                |               |                                                                                             |           |              |           |           | _        |
| FFE03030:    | 373        | ptemp              | = &temp        |               |                                                                                             |           |              |           |           |          |
| FFE03035:    | 374        | ptemp22[0][(       | 0] = &temp     |               |                                                                                             |           |              |           |           |          |
| FFE0303C:    | 375        | ptemp22[0][1       | 1] = &temp     |               |                                                                                             |           |              |           |           | _        |
| FFE03043:    | 376        | ptemp22[1][[       | 0] = &temp     |               |                                                                                             |           |              |           |           | _        |
| FFE0304A:    | 377        | ptemp22[1][        | 1] = &temp     |               |                                                                                             |           |              |           |           |          |
| FFE03051:    | 378 }      | //                 |                |               |                                                                                             |           | hadaadaada   |           |           |          |
|              | 3/9 /      | /*******           | *****          |               | ,<br>,<br>,<br>,<br>,<br>,<br>,<br>,<br>,<br>,<br>,<br>,<br>,<br>,<br>,<br>,<br>,<br>,<br>, | ****      | KKKKK        |           |           |          |
|              | 380 V      | old Parlest        | IG(IESIIG *pt  | estig)        |                                                                                             |           |              |           |           |          |
| FFE03058:    | 381 1      | TESTIC Laura       |                |               |                                                                                             |           |              |           |           |          |
|              | 202        | TESTIC temp        | ,<br>0[0].     |               |                                                                                             |           |              |           |           |          |
|              | 200        | TESTIC temp        | 2 [2],         |               |                                                                                             |           |              |           |           | - 1      |
|              | 225        | TESTIC Koter       | 20[2][0],      |               |                                                                                             |           |              |           |           | - 1      |
| BP1 0FFE006  | 7B #260:   | StructRX66 💌 🕅     | MO 💌           | <u> </u>      | BP2 000                                                                                     | 000000    |              | -         | CLR 💌     |          |
| 000000       | RAM        |                    | ▼ ×Ŧ           | リダンプ 👱        | char                                                                                        |           | ▼ 16進        |           | 周期 🕽      | 「行回      |
| 00000000:RA  | im:        | FF FF FF           | FF FF FF FF    | FF FF FF FF   | FF FF FI                                                                                    | F FF FF   |              |           |           | - 4      |
| 00000010:    |            | FF FF FF           | FF FF FF FF    | FF FF FF FF   | FF FF FF                                                                                    | F FF FF   |              |           |           | -        |
| 00000020:    |            | FF FF FF           | FF FF FF FF    | ++ ++ ++ ++   | FF FF FF                                                                                    |           |              |           |           | - 1      |
| h0000030:    | 1          | FF FF FF           | · FF FF FF FF  | FF FF FF FF   | FF FF FI                                                                                    | F FF FF   |              |           |           | 12       |
| Go Brea      | ak RstMo   | on Reset I         | Win Reg        | : Watch       | Sym                                                                                         | Trace     | Step         | CTrac     | CSter     | 3        |
| Ir           |            |                    |                |               |                                                                                             |           |              |           | 1         |          |
| tart         |            |                    |                | I             | nfo                                                                                         | Log       |              | Es        | C         | stop     |

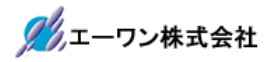

# 4-2)マウスをポイントした状態で右クリック後、評価/変更(1)~(4)を選択します

| - 11 - | A-one H                | -DEbugger  | & Flashv  | writer for Ve                 | er24.00B                                                                                                    | A-one AH8000                           | Ver24.00(O)   | FF LINE) |           | —        |         | ×        |
|--------|------------------------|------------|-----------|-------------------------------|----------------------------------------------------------------------------------------------------|----------------------------------------|---------------|----------|-----------|----------|---------|----------|
| ファ     | イル(F) ラ                | データ(D) 第   | 氡行(G)     | ブレーク(B)                       | 割り込                                                                                                    | み(I) オプション(                            | 0) ヘルプ        | (H)      |           |          |         |          |
| 停      | 正 害                    | 예込 DI PC ( | OFFE02FC  | D 🗆 周期                        | 🔲 Viev                                                                                                    | CPU <mark>R5F566NN</mark>              | (JTAG)4.0W    | Advanced | 120.000×1 | 書込回数     | TOP     |          |
| OFF    | E02FC1                 | - ParTes   | :t1B      | -                             | 1                                                                                                    | 🖲 Src 🔿 Mi                             | x 🔿 Asm       | paratest | .c        | -        | 実行ステートĕ | 波 高      |
| Í      |                        | 357        | //****    | ****                          | -,<br>kkkkkkk                                                                                                    | ****                                   | ***           | ***      | ***       |          |         | ±1       |
|        |                        | 358        | 11        | ローカル                          | 変数宣                                                                                                    | 言例                                     |               |          |           |          |         |          |
|        |                        | 359        | //****    | PostToot 1                    | <br>  D / TE OT                                                                                                    | kakakakakakakakakakakakakakakakakakaka | ****          | ***      | ****      |          |         | _        |
|        | FFE02FC1:              | 360        | ∜010<br>{ | rariest                       | D(IESI                                                                                                    | ID *P(estiD)                           |               |          |           |          |         | -        |
|        |                        | 362        | TE        | STIB temp                     | ;                                                                                                    |                                        |               |          |           |          |         | -        |
|        |                        | 363        | TE        | STIB temp                     | 22 [2] [2                                                                                                    | 2];                                    |               |          |           |          |         |          |
|        |                        | 364        | TE        | ST1B *pter                    | np;                                                                                                    | [0].                                   |               |          |           |          |         | _        |
|        |                        | 365        | 1E        | SIIB *pter                    | np22[2]                                                                                                    | [4];                                   |               |          |           |          |         | -        |
|        | FFE02FCD:              | 367        | te        | mp                            | =                                                                                                    |                                        |               |          |           |          |         |          |
|        | FFE02FE0:              | 368        | te        | mp22[0][0]                    | -                                                                                                    | 評価/変更(E)                               |               | 2        | > (1)     |          |         |          |
| •      | FFE02FF4:              | 369        | te        | mp22[0][1]                    | -                                                                                                    | カーソルの位置                                | にPCを設定        | (P)      | (2)       |          |         |          |
|        | FFE03008:<br>FFE0301C: | 370        | te        | mp22[1][0]<br>mp22[1][1]      |                                                                                                    | 逆アセンブラ表                                | 示(A)          |          | (3)       |          |         | -        |
|        |                        | 372        |           | mp22[1][1]                    |                                                                                                    | トレースシミュレ                               | ーション表示        | (T)      | (4)       | ł        |         | -        |
|        | FFE03030:              | 373        | pt        | emp                           | -                                                                                                    | 会共ご空の追い                                | 時,復元(P)       |          |           |          |         | -        |
| •      | FFE03035:              | 374        | pt        | emp22[0][0                    | 1 =                                                                                                    | 主りノ志の返                                 | et 1,2,7,5(R) |          |           |          |         |          |
| •      | FFE0303C:              | 375        | pt        | emp22[0][1<br>emp22[1][0      |                                                                                                    | CView表示(C                              | )             |          |           |          |         | -        |
|        | FFE03043:              | 370        | pt        | emp22[1][1]<br>emp22[1][1][1] |                                                                                                    | タンフ表示(D)                               |               |          |           |          |         | -        |
|        | FFE03051:              | 378        | 1         |                               | -                                                                                                    | ウォッチ表示(V                               | V)            |          |           |          |         |          |
|        |                        | 379        | //****    | ***                           | kekekeke kereke kereke kereke kereke kereke kereke kereke kereke kereke kereke kereke kereke kereke kereke kere<br>Kereke kereke kereke kereke kereke kereke kereke kereke kereke kereke kereke kereke kereke kereke kereke kereke k | テキストエディタ                               | 起動(X)         |          | łołoż     |          |         |          |
|        |                        | 380        | void      | ParTesti                      | IG(T                                                                                                    | Make定行(7)                              |               |          |           |          |         | -        |
| 1      | FFE03003.              | 382        | TE        | STIG temp:                    |                                                                                                    | Make (2)                               |               |          |           |          |         | -        |
|        |                        | 383        | TE        | STIG temp2                    | 2[2]                                                                                                    | 検索(F)                                  |               |          |           |          |         | -        |
|        |                        | 384        | TE        | STIG temp2                    | 23 [2                                                                                                    | スタック解析(S                               | )             |          |           |          |         |          |
| 6      |                        | 225        | TF        | + DVCC _                      | 0                                                                                                    | 検索&スタック                                | '窓(O)         |          |           | _        |         | <u> </u> |
|        | BET DELE               | 0007D  #2  | 00.Struc  |                               |                                                                                                    | Vエハ コピ_/M                              | \<br>\        |          |           | <u> </u> |         |          |
| 000    | 00000                  | RAM        |           |                               | _                                                                                                    | >E//JC-(W                              |               |          | 16進       |          | 周期 実    | 行回對      |
|        | 000000000:             | RAM:       |           | FF FF FF                      | FF FF                                                                                                    | FF FF FF FF F                          | F FF FF FF    | FF FF FF |           |          |         | ź        |
|        | 00000010.              |            |           | FF FF FF                      | FF FF                                                                                                    | FF FF FF FF FF F                       | F FF FF FF    | FF FF FF |           |          |         | - 📫      |
|        | 00000030:              |            |           | FF FF FF                      | FF FF                                                                                                    | FF FF FF FF F                          | F FF FF FF    | FF FF FF |           |          |         | Ŧ        |
|        | Go Br                  | eak Rst    | Mon R     | eset I                        | lin [                                                                                                    | Reg Wat                                | ch Sym        | Irac     | e Step    | CTrac    | CStep   |          |
| _      |                        |            |           |                               |                                                                                                    |                                        |               |          |           | 1        | 1.2240  |          |
| l      | 1-                     |            |           |                               |                                                                                                    |                                        |               |          |           |          |         | Ŷ        |
| St     | art                    |            |           |                               |                                                                                                    |                                        | Info          | Log      |           | E        | sc S    | top      |

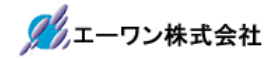

4-3)評価/変更窓の操作説明

#### [3-1]

| DEF8k     | (1)評価/変更 ×                                   |
|-----------|----------------------------------------------|
| 更新 1      | + - ▼ *ptest1b ▼                             |
| Data Ado  | tress[00002D44]                              |
| dt1       | == 0x01 Dec=001 '.'                          |
| stest1b : | =_void member struct                         |
| dt5       | == Xx000D Dec=00013                          |
| dt6       | == 0x0000000E Dec=000000014                  |
| dt7       | == 0x00000000000000F Dec=0000000000000000015 |
|           | 構造体メンバで参照する場合は、<br>「variable」を指定する。          |
| -変更値      | variable v                                   |
| ネストして     | 「いるメンバを参照する場合は、「ダブルクリック」する。                  |

[3-2]

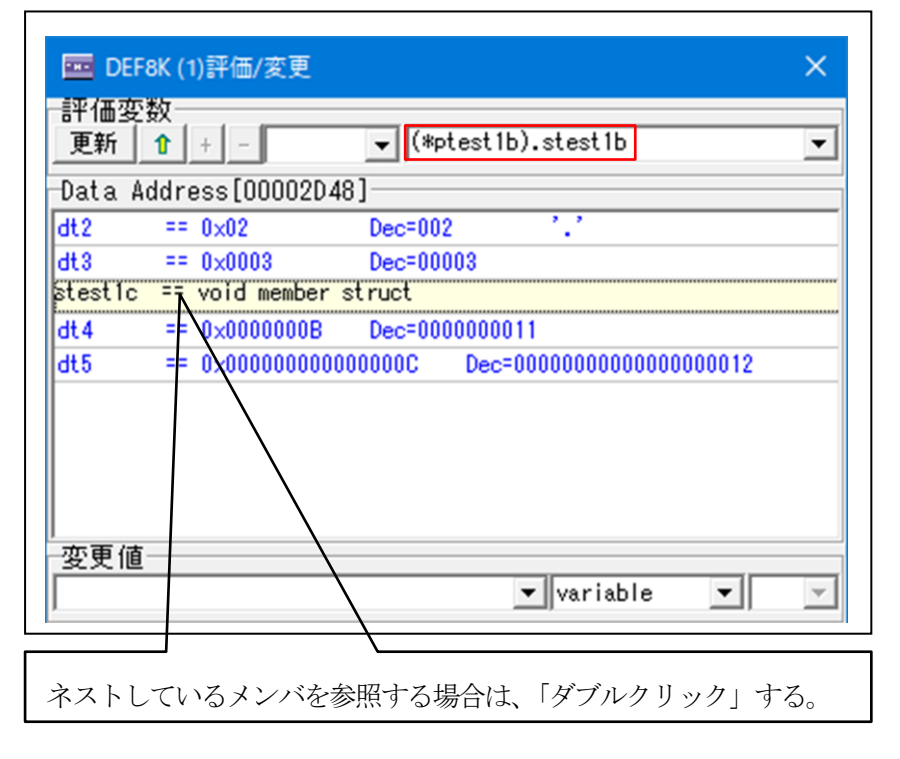

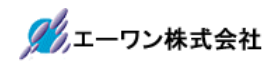

| [3-3] |
|-------|
|-------|

| 🚾 DEF8K (1)評    | 価/変更                                  | ×       |
|-----------------|---------------------------------------|---------|
| ─評価変数<br>       | - (*ptest1b).stest1b.stest1c          | •       |
| Data Address    | [00002D55]                            |         |
| ct1             | == 0x04 Dec=004 '.'                   |         |
| ct2 [0][0]      | == 0x05 Dec=005 '.'                   |         |
| 6f3 [0][0][0]   | ∧ <sup>==</sup> 0×06 Dec=006          |         |
| It1             | = 0×00000006 Dec=000000006            |         |
| It2 [0] [0]     | == 0x00000007 Dec=000000007           |         |
| It3 [0] [0] [0] | == 0x00000008 Dec=000000008           |         |
| TIt1            | == 0x000000000000000 Dec=000000000000 | 0000008 |
| 11t2 [0][0]     | == 0x000000000000000 Dec=000000000000 | 0000009 |
| 11t3 [0][0][0]  | == 0x0000000000000A Dec=00000000000   | 0000010 |
| 変更値             |                                       |         |
|                 |                                       |         |
| /               |                                       |         |
| ネストしている         | メンバを参照する場合は、「ダブルクリック」                 | する。     |

| [3-4] |
|-------|
|-------|

| 🚾 DEF8K (1)評価/変更                                           |              | >                                      | <     |
|------------------------------------------------------------|--------------|----------------------------------------|-------|
| ─評価変数<br>_更新 <u>1 + - ▼ (*</u>                             | ptest1b).s   | test1b.stest1c.ct3[0][0][0]            | -     |
| Data Address[00002055]                                     | ·····,···,   |                                        | ••••• |
| [0][0][1] == 0x07 Dec=007                                  |              | 3次元配列の表示                               |       |
| [0][1][0] == 0x08 Dec=008<br>[0][1][1] == 0x09 Dec=009     |              |                                        |       |
| [1][0][0] == 0x0A Dec=010<br>[1][0][1] == 0x0B Dec=011     | ·.·<br>·.·   |                                        | -     |
| [1][1][0] == 0x0C Dec=012<br>[1][1][1] == 0x0D Dec=013     | · · ·<br>· · |                                        | _     |
| [2][0][0] == 0x0E Dec=014<br>[2][0][1] == 0x0E Dec=015     | · · ·        |                                        | _     |
| [2] [1] [0] == 0x10 Dec=016<br>[2] [1] [1] == 0x11 Dec=017 |              |                                        | _     |
|                                                            | •            |                                        |       |
|                                                            |              | variable                               | -     |
|                                                            |              | ダンプ表示に切り替えする場合は<br>ここの「PullDown」で指定する。 |       |

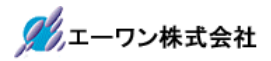

| 更新 1 + -          | •       | (*ptest1b).s | test1b.stest1 | c.ct3[0][0][0] | ] - |
|-------------------|---------|--------------|---------------|----------------|-----|
| Data Address[000  | 002D55] |              |               |                |     |
| 80×0 == [0][0][0] | Dec=006 | ·.'          |               |                |     |
| [0][0][1] == 0×07 | Dec=007 | 1.2          |               |                |     |
| [0][1][0] == 0×08 | Dec=008 | · · ·        |               |                |     |
| [0][1][1] == 0×09 | Dec=009 | 1.1          |               |                |     |
| [1][0][0] == 0×0A | Dec=010 | 1.1          |               |                |     |
| [1][0][1] == 0×0B | Dec=011 | 1.1          |               |                |     |
| [1][1][0] == 0×0C | Dec=012 | · · ·        |               |                |     |
| [1][1][1] == 0x0D | Dec=013 | 1.1          |               |                |     |
| [2][0][0] == 0×0E | Dec=014 |              |               |                |     |
| [2][0][1] == 0×0F | Dec=015 | 1.2          |               |                |     |
| [2][1][0] == 0×10 | Dec=016 | 1.1          |               |                |     |
| [2][1][1] == 0×11 | Dec=017 | 1.1          |               |                |     |
| 変更值               |         |              |               |                |     |
| 52,718            |         |              |               |                | 1   |

### [3-6]

| 🧰 DEF8K (1)評価/変更         |            |            |           |        |          |        |            | ×          |
|--------------------------|------------|------------|-----------|--------|----------|--------|------------|------------|
| ─評価変数<br>_更新             | (*ptest1b) | ).stest1b. | stest1c.a | ct3[0] | [0] [0]  |        |            | •          |
| -Data Address[00002D55]- |            |            |           |        |          |        |            |            |
| 00002D55:                | 6 07 08 09 | 0A 0B 0C   | OD OE OF  | 10 11  | 00 00 00 | 06     |            |            |
| 「byte」タイプのダンプ表示          | ]          |            |           |        |          |        |            |            |
| 変更值                      |            |            |           |        |          |        |            |            |
|                          |            |            |           |        | dum      | o(byte | e) 🔻 Hex   | < <b>7</b> |
| <u>P</u>                 |            |            |           |        |          |        |            | A          |
|                          |            |            |           |        |          |        |            | -5         |
|                          |            |            |           |        |          | Ę      | 表示進数を指     | 定          |
|                          |            |            |           |        |          | I      | HEX::16 進数 | :          |
|                          |            |            |           |        |          | 1      | DEC::10 進数 |            |

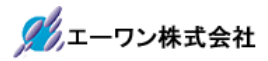

| (存止       割込 DIPOCHFE03035       周期月 「View CPU RF5568NW(JTAC)4.0# Advanced 120.000x1 書込回数> TOP         ) FFE02FC1       ● Partest18       ● Src C Mix C Asm Paratest.c       ● □ 東行以一次数         357       //***********************************                                                                                                    | ファイル(F)                                        | データ(D) 事         | 尾行(G) ブレーク(B) 割り込み(I) オブション(O) ヘルプ(H)                                   |
|----------------------------------------------------------------------------------------------------|------------------------------------------------|------------------|-------------------------------------------------------------------------|
| DFFE02FCI       ■ ParTest18       ▼       ● Src C Mix C Asm paratest.c       ▼       □ □ ¬ D_VZ\$b22 min         353       // ***********************************                                                                                                    | 停止                                             | 割込 DIPC(         | JFFE03035 [ 周期 [ View CPU R5F566NN(JTAG)4.0WAdvanced 120.000×1 書込回数 TOP |
| 357       //***********************************                                                                                                    | FFE02FC1                                       | + ParTes         | t1B 🔽 @ Src C Mix C Asm paratest.c 🔽 🗆 実行新小数 膚                          |
| 358       // ローカル支数立言例         353       //***********************************                                                                                                    |                                                | 357              | //*************                                                         |
| 359       //***********************************                                                                                                    |                                                | 358              | // ローカル変数宣言例                                                            |
| 380       void Parlest18(TEST18 *ptest1b)         * FE02FC1:       361         383       TEST18 temp:         384       TEST18 temp2[2][2]:         384       TEST18 #ptemp2[2][2]:         386       TEST18 #ptemp2[2][2]:         386       TEST18 #ptemp2[2][2]:         386       TEST18 #ptemp2[2][2]:         386       TEST18 #ptemp2[2][2]:         *FE02FC0:       386         *FE02FC1:       388         *FE03001:       370         *FE03010:       371         *FE030301:       373         *FE030301:       374         *FE030301:       375         *FE030301:       376         *FE030301:       376         *FE03031:       376         *FE03032:       376         *FE030331:       376         *FE03042:       376         *FE030331:       376         *FE03042:       376         *FE03043:       377         *FE03043:       376         *FE030301:       378         *Starting temp2[1][1] = &temp:         *FE030301:       378         *Starting temp2[1][1] = &temp:         *Starting tem                                                                                                    |                                                | 359              | //*************************************                                 |
| PFE02FC1: 361 1     SE2 TESTIB temp:     SE3 TESTIB temp2[2][2];     SE4 TESTIB temp2[2][2];     SE5 TESTIB *ptemp2[2][2];     SE5 TESTIB *ptemp22[2][2];     SE5     FE02FE0: 368 temp22[0][0] = *pt     SE5 TESTIB *ptemp22[0][0] = *pt     SE5 TESTIB *ptemp22[0][0] = *pt     SE5 TESTIB *ptemp22[0][0] = *pt     SE5 TESTIB *ptemp22[0][0] = *pt     SE5 TESTIB *ptemp22[0][0] = *pt     SE5 TESTIB *ptemp22[0][0] = *pt     SE5 TESTIB *ptemp22[0][0] = *pt     SE5 TESTIB *ptemp22[0][0] = *pt     SE5 TESTIB *ptemp22[0][0] = *pt     SE5 TESTIB *ptemp22[0][0] = *pt     SE5 TESTIB *ptemp22[0][0] = *pt     SE5 TESTIB *ptemp22[0][0] = *pt     SE5 TESTIB *ptemp22[0][0] = *pt     SE5 TESTIB *ptemp22[0][0] = *stemp;     FE03030: 373 ptemp = *ttemp;     FE03030: 374 ptemp22[0][0] = *temp;     FE03030: 375 ptemp[0] == 0x00001878 Dec=0000006264     FE03030: 376 ptemp2[0][0] = *temp;     FE03044: 377 ptemp2[1][1] = *temp;     FE03051: 378 }     SE5 TESTIG temp2     SE5 TESTIG temp2[2]:     SE5 TESTIG temp2[2]:     SE5 TESTIG temp3[2]:     SE5 TESTIG temp2[2]:     SE5 TES                                                                                                    | FFF00F01                                       | 360              | void Parlest1B(TEST1B *ptest1b)                                         |
| 362       TESTIB temp2[2][2];         364       TESTIB #ptemp2[2][2];         365       TESTIB #ptemp2[2][2];         366       TESTIB #ptemp2[2][2];         366       TESTIB #ptemp2[2][2];         366       TESTIB #ptemp2[2][2];         366       TESTIB #ptemp2[2][2];         366       TESTIB #ptemp2[2][2];         367       temp2 [1]0] = #pt         57E02FD1:       368         588       temp2[0][0] = #pt         57E02FD2:       368         57E03003:       370         57E03003:       371         57E03031:       374         57E03032:       374         57E03033:       374         57E03033:       374         57E03031:       374         57E03032:       375         57E03033:       374         57E03043:       376         57E030343:       376         57E03043:       377         57E03051:       378         6       FES10 temp2[2];         383       TESTIG temp2[2];         384       TESTIG temp2[2];         383       TESTIG temp2[2];         384       TESTIG temp23[2][3];                                                                                                    | • FFEUZFUT                                     | 361              | TESTIR tonet                                                            |
| 0000       10010       10010       10010       10010       10010       10010       10010       10010       10010       10010       10010       10010       10010       10010       10010       10010       10010       10010       10010       10010       10010       10010       10010       10010       10010       10010       10010       10010       10010       10010       10010       10010       10010       10010       10010       10010       10010       10010       10010       10010       10010       10010       10010       10010       10010       10010       10010       10010       10010       10010       10010       10010       10010       10010       10010       10010       10010       10010       10010       10010       10010       10010       10010       10010       10010       10010       10010       10010       10010       10010       10010       10010       10010       10010       10010       10010       10010       10010       10010       10010       10010       10010       10010       10010       10010       10010       10010       10010       10010       10010       10010       10010       10010       10010       10010       <                                                                                                    |                                                | 363              | TESTIB temp?2[2][2].                                                    |
| 385       TESTIB *ptemp2[2][2];         386       Status         FFE02FE0:       387         temp2[10][0] = *pt       gggL:         Set       temp2[10][0] = *pt         Set       temp2[10][0] = *pt         Set       temp2[10][0] = *pt         Set       temp2[10][0] = *pt         Set       temp2[10][0] = *pt         Set       temp2[10][0] = *pt         Set       set         Set       temp2[10][0] = *pt         Set       set         Set       set         Set       set         Set       temp2[10][0] = *pt         Set       set         Set       set </td <td></td> <td>364</td> <td>TESTIB #otemo:</td>                                                                                                    |                                                | 364              | TESTIB #otemo:                                                          |
| 386       1000 100000000000000000000000000000000                                                                                                    |                                                | 365              | TEST1B *ptemp22[2][2]:                                                  |
| FFE02FE0: 887 temp = *pt<br>FFE02FE0: 887 temp22[0][0] = *pt<br>FFE02FE0: 888 temp22[0][0] = *pt<br>FFE03010: 370 temp22[1][0] = *pt<br>FFE03010: 371 temp22[1][1] = *pt<br>FFE03010: 374 ptemp22[1][1] = *pt<br>FFE03030: 375 ptemp22[0][0] = &temp:<br>FFE03030: 374 ptemp22[0][0] = &temp:<br>FFE03030: 375 ptemp22[0][0] = &temp:<br>FFE03030: 376 ptemp22[0][0] = &temp:<br>FFE03030: 377 ptemp22[1][1] = &temp:<br>FFE03041: 378 ptemp22[1][1] = &temp:<br>FFE03041: 378 ptemp22[1][1] = &temp:<br>FFE03051: 378 }<br>FFE03051: 378 }<br>FFE03059: 381 {<br>383 TESTIG temp:<br>383 TESTIG temp2[2];<br>384 TESTIG temp2[2];<br>384 TESTIG temp2[2];<br>384 TESTIG temp2[2];<br>384 TESTIG temp2[2]]<br>595 TECTIF & dama<br>CD000000 CRAM: FF FF FF FF FF FF FF FF FF FF FF FF FF                                                                                                    |                                                | 366              |                                                                         |
| <pre> • FFE02FE0: 368 temp22[0][0] = *pt FFE03008: 370 temp22[1][0] = *pt FFE0301C: 371 temp22[1][1] = *pt FFE0301C: 371 temp22[1][1] = *pt FFE03030: 373 ptemp = &amp;temp FFE03030: 373 ptemp = &amp;temp FFE03030: 374 ptemp22[0][0] = &amp;temp FFE03030: 376 ptemp[0] == 0x00001878 Dec=0000006264 FFE03044: 377 ptemp22[1][1] = &amp;temp FFE03051: 378 } FFE03051: 378 } Go Break RstMon Reset Win Reg Watch Sym Trace Step CTrac CStep </pre>                                                                                                    | FFE02FCD                                       | : 367            | temp = *pt                                                              |
| FFE02FF4:       369       temp22[0][1] = *pt<br>AFE03008:       0x00001878 Dec=00000006274」と格納されたアドレス値を表示される。         FFE0301C:       371       temp22[1][1] = *pt<br>AffE03030:       373       ptemp?         FFE03030:       373       ptemp?       = &temp?         FFE03030:       373       ptemp?       = &temp?         FFE03030:       374       ptemp?       = &temp?         FFE03030:       374       ptemp?       = &temp?         FFE03030:       374       ptemp?       = &temp?         FFE03030:       374       ptemp?       = &temp?         FFE03043:       376       ptemp?       = &temp?         FFE03044:       377       ptemp22[1][1] = &temp:                                                                                                    | <ul> <li>FFE02FE0</li> </ul>                   | : 368            | temp22[0][0] = *pt 変数にマウスをポイントしますと「ptemp ==                             |
| FE03008: 370 temp22[1][0] = *pt<br>FE0301C: 371 temp22[1][1] = *pt<br>372<br>FE03030: 373 ptemp = &temp<br>FE03030: 374 ptemp22[0][0] = &temp<br>FE03030: 375 ptemp[0] == 0x00001878 Dec=0000006264<br>FE03044: 376 ptemp[0] == 0x00001878 Dec=0000006264<br>FE03044: 377 ptemp22[1][1] = &temp<br>FE03051: 378 }<br>FE03051: 378 }<br>FE03051: 378 }<br>FE03053: 381 {<br>382 TESTIG temp;<br>383 TESTIG temp2[2];<br>384 TESTIG temp23[2][3];<br>005 TESTIG temp23[2][3];<br>005 TESTIG temp23[3];<br>005 TESTIG temp23[3];<br>005 TESTIG temp23[3];<br>005 TESTIG temp23[3];<br>005 TESTIG temp23[3];<br>005 TESTIG temp23[3];<br>005 TESTIG temp23[3];<br>005 TESTIG temp23[3];<br>005 TESTIG temp23[3];<br>005 TESTIG temp23[3];<br>005 TESTIG temp23[3];<br>005 T | FFE02FF4                                       | : 369            | temp22[0][1] = *pt 0x00001878 Dec=00000006274」と格納されたアドレ                 |
| <pre> • FFE0301C: 371 temp22[1][1] = *pt *********************************</pre>                                                                                                    | <ul> <li>FFE03008</li> </ul>                   | : 370            | temp22[1][0] = *ptス値を表示される                                              |
| 372         > FFE03030:       373       ptemp = = 0temp:         > FFE03035:       374       ptemp22[0][0] = 0temp;         > FFE03035:       374       ptemp22[0][0] = 0temp;         > FFE03043:       376       ptemp[0] == 0x00001878       Dec=0000006264         > FFE03044:       377       ptemp22[1][1] = 0temp;         > FFE03051:       378       }         380       void       ParTestIG(TESTIG *ptest1g)         > FFE03059:       381       {         383       TESTIG temp;       383         384       TESTIG temp23[2][3];       >         90000000       ▼RAM       ✓ ✓ ✓ ✓ ✓ ✓ ✓ ✓ ✓ ✓ ✓ ✓ ✓ ✓ ✓ ✓ ✓ ✓ ✓                                                                                                    | <ul> <li>FFE0301C</li> </ul>                   | : 371            | temp22[1][1] = *pt                                                      |
| FE03030: 373 ptemp = & &temp:<br>FE03035: 374 ptemp2[0][0] = &temp:<br>FE03035: 375 ptemp[0] == 0x00001878 Dec=0000006264<br>FE03044: 377 ptemp22[1][1] = &temp<br>FE03051: 378 }<br>FF03051: 378 }<br>FF03051: 378 }<br>FF03053: 381 {                                                                                                    |                                                | 372              |                                                                         |
| FFE03035: 374 ptemp22[0][0] = wtemp:     FFE03043: 375 ptemp[0] == 0x00001878 Dec=000006264     FFE03044: 377 ptemp22[1][1] = &temp     FFE03044: 377 ptemp22[1][1] = &temp     FFE03051: 378 }     379 //***********************************                                                                                                    | → FFE03030                                     | : 373            | ptemp = &temp                                                           |
| FE03030.: 373     Ptemp[0] == 0x00001878 Dec=0000006264     FE03043: 376     ptemp[0] == 0x00001878 Dec=0000006264     FE03051: 378 }     S79 //***********************************                                                                                                    | <ul> <li>FFE03035</li> <li>FFE03035</li> </ul> | 3/4              | ptemp22[0][0] = αtemp;                                                  |
| FFE03044: 377 ptemp22[1][1] = &temp     FFE03051: 378 }     379 //###################################                                                                                                    | <ul> <li>FFE03030</li> <li>FFE03042</li> </ul> | . 070            | ptemp [0] == 0x00001878 Dec=0000006264                                  |
| FE03051: 378     S79 //***********************************                                                                                                    | <ul> <li>FFE03043</li> <li>FFE03044</li> </ul> | · 377            | ntemp22[1][1] = &temp:                                                  |
| 373 //**********************************                                                                                                    | <ul> <li>FFE03051</li> </ul>                   | : 378            | }                                                                       |
| 380       void       ParTest1G(TEST1G *ptest1g)         FFE03059:       381       {         382       TEST1G temp2[2];         384       TEST1G temp23[2][3];         905       TEST10 *mtame*         BP1       0FFE03030         #373:paratest.c       MO         ✓       ✓         0000000       #AM         ✓       ✓         0000000:       RAM         ✓       ✓         0000000:       RAM:         FF FF FF FF FF FF FF FF FF FF FF FF FF                                                                                                    |                                                | 379              | //*************************************                                 |
| <ul> <li>FFE03059: 381 {</li></ul>                                                                                                    |                                                | 380              | void ParTest1G(TEST1G *ptest1g)                                         |
| 382 TESTIG temp;<br>383 TESTIG temp2[2];<br>384 TESTIG temp23[2][3];<br>205 TESTIG temp23[2][3];<br>205 TESTIG temp23[2][3];<br>206 TESTIG temp23[2][3];<br>207 TESTIG temp23[2][3];<br>208 TESTIG temp23[2][3];<br>208 TESTIG temp23[2][3];<br>208 TESTIG temp23[2][3];<br>208 TESTIG temp23[2][3];<br>209 TESTIG temp23[2][3];<br>209 TESTIG temp23[2][3];<br>209 TESTIG temp23[2][3];<br>209 TESTIG temp23[2][3];<br>209 TESTIG temp23[2][3];<br>200 TESTIG temp23[2][3];<br>209 TESTIG temp23[2][3];<br>209 TESTIG temp23[2][3];<br>209 TESTIG temp23[2][3];<br>209 TESTIG temp23[2][3];<br>209 TESTIG temp23[2][3];<br>209 TESTIG temp23[2][3];<br>209 TESTIG temp23[2][3];<br>200 TESTIG temp23[2][3];<br>209 TESTIG temp23[2][3];<br>209 TESTIG temp23[2][3];<br>200 TESTIG temp23[2][3];<br>209 TESTIG temp23[2][3];<br>209 TESTIG temp23[2][3];<br>209 TESTIG temp23[2][3];<br>209 TESTIG temp23[2][3];<br>209 TESTIG temp23[2][3];<br>209 TESTIG temp23[2][3];<br>200 TESTIG temp23[2][3];<br>200 TESTIG temp23[2][3];<br>2                                                                                   | FFE03059                                       | : 381            | [                                                                       |
| 383 TESTIG temp2[2];<br>384 TESTIG temp23[2][3];<br>205 TESTIG temp23[2][3];<br>205 TESTIG temp23[2][3];<br>206 TESTIG temp23[2][3];<br>207 TESTIG temp23[2][3];<br>208 TESTIG temp23[2][3];<br>208 TESTIG temp23[2                                                                                     |                                                | 382              | TESTIG temp;                                                            |
| 384       TESTIG temp23[2][3];         905       TESTIG temp23[2][3];         905       TESTIG temp23[2][3];         906       TESTIG temp23[2][3];         907       TESTIG temp23[2][3];         908       TESTIG temp23[2][3];         909       TESTIG temp23[2][3];         90000000       #373:paratest.c.▼MO         ● BP1       OD000000         ● RAM       ● メモリダンプ ▼ char         ● I 6進       ● 周期 実行回         000000010:       FF FF FF FF FF FF FF FF FF FF FF FF FF                                                                                                    |                                                | 383              | TESTIG temp2[2];                                                        |
| 2015       TESTIP Wetcome         ● BP1 0FFE03030       #373:paratest.c ▼ M0 ▼ ▼ ● BP2 000000000       ▼ CLR ▼         0000000       ● RAM       ▼ メモリダンプ ▼ char       ▼ 16進 ▼ ■ 周期 実行回         00000001       ● FF FF FF FF FF FF FF FF FF FF FF FF FF                                                                                                    |                                                | 384              | TEST1G temp23[2][3];                                                    |
| 0000000 FAM マメモリダンプ Char 16進 回周期 実行回<br>0000000:RAM: FF FF FF FF FF FF FF FF FF FF FF FF FF                                                                                                    | BP1 OFFE                                       | 90F<br>203030 #3 | TESTIC #wisener<br>73:paratest.c ▼ MO ▼ ▼                               |
| 000000000: RAM:       FF FF FF FF FF FF FF FF FF FF FF FF FF                                                                                                    | 0000000                                        | RAM              |                                                                         |
| 00000010:       FF FF FF FF FF FF FF FF FF FF FF FF FF                                                                                                    | 00000000                                       | : RAM:           | FF FF FF FF FF FF FF FF FF FF FF FF FF                                  |
| 00000020:       FF FF FF FF FF FF FF FF FF FF FF FF FF                                                                                                    | 00000010                                       | :                | FF FF FF FF FF FF FF FF FF FF FF FF FF                                  |
| 00000030: FF FF FF FF FF FF FF FF FF FF FF FF FF                                                                                                    | 00000020                                       | :                | FF FF FF FF FF FF FF FF FF FF FF FF FF                                  |
| Go Break RstMon Reset Win Reg Watch Sym Trace Step CTrac CStep                                                                                                    | 00000030                                       | :                | FF FF FF FF FF FF FF FF FF FF FF FF FF                                  |
|                                                                                                    | Go B                                           | reak Rst         | Mon Reset Win Reg Watch Sym Trace Step CTrac CStep                      |
|                                                                                                    |                                                |                  |                                                                         |

4-4) ローカル構造体ポインタ変数「TEST1B \*ptemp」を参照する

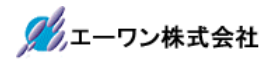

| IIII A-one H-DE               | bugger  | & Flashwriter for | Ver24.00B A-one AH8000 Ver24.00(<br>) 実用はみみ(I) オゴション(O) AII                | (OFF L<br>.プ(山) | INE)            | —           |         | ×       |
|-------------------------------|---------|-------------------|----------------------------------------------------------------------------|-----------------|-----------------|-------------|---------|---------|
| //////(F) /-/                 | (U) ¥   |                   |                                                                            |                 | 1 100 000 1     | -#-`1 []]#k | TOD     |         |
| 19止 割込                        | DIPCO   | FFE03035   Jaj#   | A J VIEW CPU ROFOGGNN(JIAG)4.                                              | UNAdv           | anced 120.000x1 | 書込回刻・       | TUP     |         |
| FFE02FC1                      | ParTest | 1B                | ▼   ● Src O Mix O As                                                       | M pa            | aratest.c       |             | 実行ステート委 | S I     |
|                               | 357     | //************    | \$\$\$\$\$\$\$\$\$\$\$\$\$\$\$\$\$\$\$\$\$\$\$\$\$\$\$\$\$\$\$\$\$\$\$\$\$ | *****           | ****            |             |         | <u></u> |
|                               | 359     | //*************   | ///&_xx_===1/1<br>@***********************************                     | kakakaka        | ***             |             |         |         |
|                               | 360     | void ParTes       | st1B(TEST1B *ptest1b)                                                      |                 |                 |             |         | - 1     |
| <ul> <li>FFE02FC1:</li> </ul> | 361     | {                 |                                                                            |                 |                 |             |         |         |
|                               | 362     | TESTIB te         | emp;                                                                       |                 |                 |             |         | _       |
|                               | 363     | TESTIB te         | emp:                                                                       |                 |                 |             |         | -1      |
|                               | 365     | TEST1B *pt        | emp22[2][2];                                                               |                 |                 |             |         | -11     |
|                               | 366     |                   |                                                                            |                 |                 |             |         |         |
| <ul> <li>FFE02FCD:</li> </ul> | 367     | temp              | = *ptest1b;                                                                |                 |                 |             |         |         |
| <ul> <li>FFE02FE0:</li> </ul> | 368     | temp22[0][        | [0] = *ptest1b;                                                            |                 |                 |             |         |         |
| • FFEU2FF4:                   | 369     | temp22[0][        | [] = *ptest1b;<br>[] = *ptest1b:                                           |                 |                 |             |         | -1      |
| FFE0301C:                     | 371     | temp22[1][        | 1] = *ptest1b;                                                             |                 |                 |             |         | -1      |
|                               | 372     |                   |                                                                            |                 |                 |             |         | -1      |
| FFE03030:                     | 373     | ptemp             |                                                                            |                 |                 | 1           |         |         |
| FFE03035:                     | 374     | ptemp22           | 評恤/変更(E)                                                                   | >               | (1)             |             |         |         |
| • FFE0303C:                   | 375     | ptemp22           | カーソルの位置にPCを設定(P)                                                           |                 | (2)             | L           |         | -1      |
| FFE03043:                     | 375     | ptemp22           | 逆アセンブラ表示(A)                                                                |                 | (3)             |             |         | -1      |
| FFE03051:                     | 378     | }                 | トレースシミュレーション表示(T)                                                          |                 | (4)             |             |         | - 1     |
|                               | 379     | //*******         |                                                                            |                 | ***             |             |         | -1      |
|                               | 380     | void Par          | 全サノ窓の退避・復元(R)                                                              |                 |                 |             |         |         |
| • FFE03059:                   | 381     | {                 | CView表示(C)                                                                 |                 | L               |             |         | _       |
|                               | 382     | TESTIG            | ダンプ表示(D)                                                                   |                 |                 |             |         | -1      |
|                               | 384     | TEST1G            | ウォッチ表示(W)                                                                  |                 |                 |             |         | -4      |
|                               | 205     | TEOTIO            |                                                                            |                 |                 |             |         | - 1     |
| BP1 0FFE0303                  | 0 #3    | 73:paratest.c     | ナキストエナイグ起動(X)                                                              |                 | 10000           | -           | CLR 💌   |         |
| 0000000                       | RAM     |                   | Make実行(Z)                                                                  |                 | ▼ 16ì           |             | 周期実     | 行回      |
| 00000000: RAN                 | :       | FF                | 検索(F)                                                                      |                 | FF FF           |             | ~       |         |
| 00000010:                     |         | FF I              | フクック解析(S)                                                                  |                 | FF FF           |             |         | 1       |
| 00000020:                     |         | FF I              |                                                                            |                 | FF FF           |             |         |         |
| 60 Breel                      | Ret     | FF I<br>Mon Reset | (史来 Q 人フラフ 芯(U)                                                            |                 | FF FF J         | GIrac       | OSten   | 1       |
| do [brea                      | Inst    | mon neset         | メナイコピー(M)                                                                  | _               | Jace otep       | Torrac      | oorep   | -       |
|                               |         |                   |                                                                            |                 |                 |             |         |         |
|                               |         |                   |                                                                            |                 |                 |             |         |         |

4-5)マウスをポイントした状態で右クリック後、評価/変更(1)~(4)を選択します

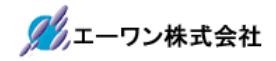

4-6)評価/変更窓の操作説明

#### [6-1]

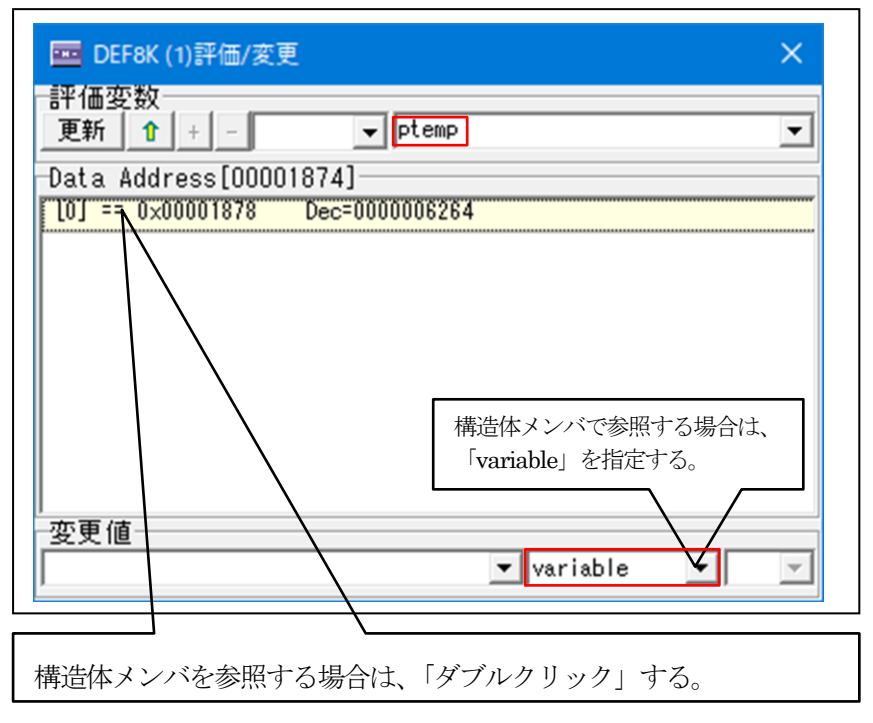

[6-2]

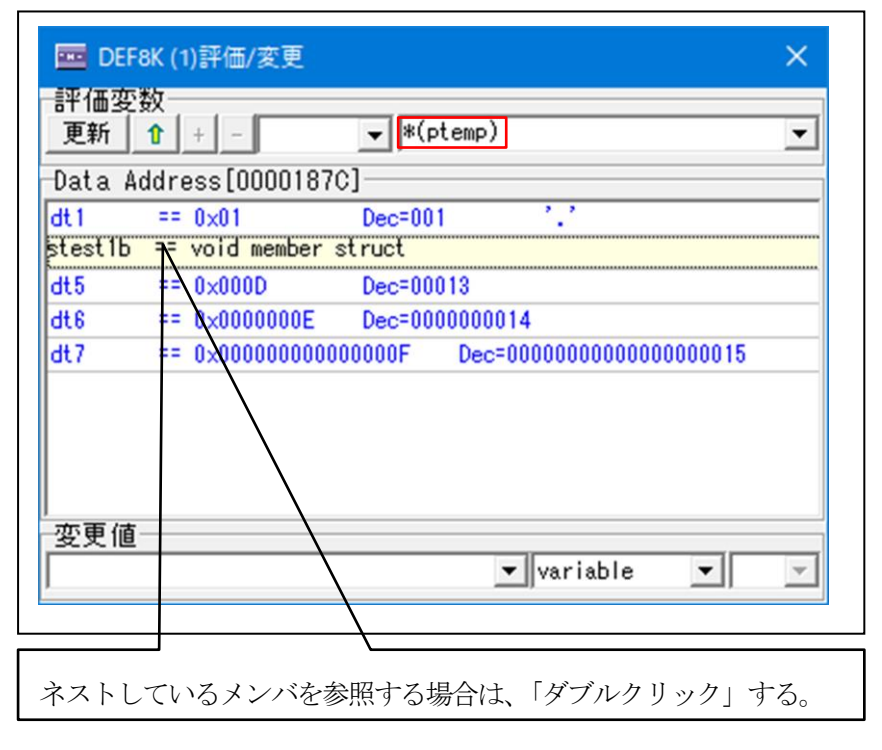

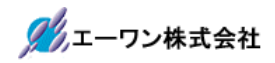

#### [6-3]

| DEF8        | K (1)評価/変更                              | ×                            |
|-------------|-----------------------------------------|------------------------------|
| -評価変数<br>更新 |                                         | ▼ (*(ptemp)).stest1b ▼       |
| Data Ad     | dress[00001880]                         |                              |
| dt2         | == 0×02                                 | Dec=002 '.'                  |
| dt3         | == 0×0003                               | Dec=00003                    |
| stestic     | Ē≡ void member st                       | ruct                         |
| dt4         | == 0×0000000B                           | Dec=0000000011               |
| dt5         | == 0×0000000000000000000000000000000000 | 000C Dec=0000000000000000012 |
| 変更値         |                                         |                              |
|             |                                         | 💌 variable 💌 💌               |
|             |                                         |                              |
|             | j ,                                     |                              |
| ネストし        | ているメンバを参照                               | 除する場合は、「ダブルクリック」する。          |

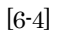

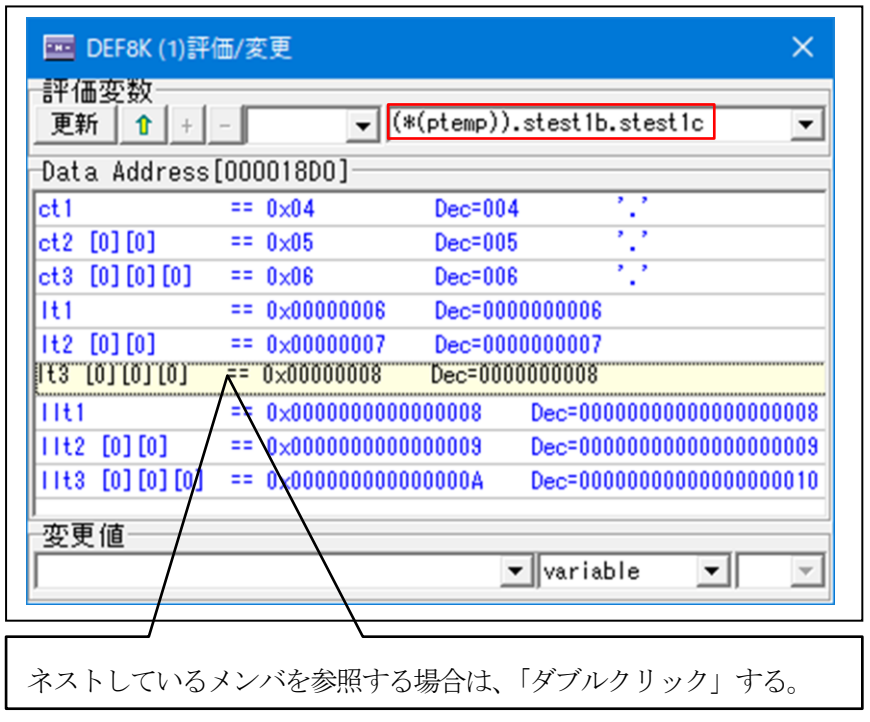

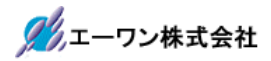

| 更新 1 + -                | ▼ (*(ptemp)).stest | t1b.stest1c.lt3[0][0] | ][0] |
|-------------------------|--------------------|-----------------------|------|
| )ata Address[000018D0]  |                    |                       |      |
| [0][0][0] == 0×00000008 | Dec=0000000008     |                       | _    |
| [0][0][1] == 0×00000009 | Dec=0000000009     | 3次元配列の表示              |      |
| [0][1][0] == 0×0000000A | Dec=0000000010     |                       |      |
| [0][1][1] == 0×0000000B | Dec=0000000011     |                       |      |
| [1][0][0] == 0x0000000C | Dec=0000000012     |                       |      |
| [1][0][1] == 0×0000000D | Dec=0000000013     |                       |      |
| [1][1][0] == 0x0000000E | Dec=0000000014     |                       |      |
| [1][1][1] == 0x0000000F | Dec=0000000015     |                       |      |
| [2][0][0] == 0x00000010 | Dec=0000000016     |                       |      |
| [2][0][1] == 0x00000011 | Dec=0000000017     |                       |      |
| [2][1][0] == 0×00000012 | Dec=0000000018     |                       |      |
| [2][1][1] == 0x00000013 | Dec=0000000019     |                       |      |
| [2][1][1] 0x00000013    | Dec-0000000013     |                       |      |

[6-5]

[6-6]

ダンプ表示に切り替えする場合は、 ここの「PullDown」で指定する。

| 🔤 DEF8K (1)評価/変更        |                      | >                         |
|-------------------------|----------------------|---------------------------|
| 更新 1 + -                | ▼ (*(ptemp)).ste     | st1b.stest1c.1t3[0][0][0] |
| Data Address[000018D0]  |                      |                           |
| [0][0][0] == 0×00000008 | Dec=0000000008       |                           |
| [0][0][1] == 0x00000009 | Dec=0000000009       |                           |
| [0][1][0] == 0x0000000A | Dec=0000000010       |                           |
| [0][1][1] == 0x0000000B | Dec=0000000011       |                           |
| [1][0][0] == 0x0000000C | Dec=0000000012       |                           |
| [1][0][1] == 0×0000000D | Dec=0000000013       |                           |
| [1][1][0] == 0x0000000E | Dec=0000000014       |                           |
| [1][1][1] == 0x0000000F | Dec=0000000015       |                           |
| [2][0][0] == 0x00000010 | Dec=0000000016       |                           |
| [2][0][1] == 0x00000011 | Dec=0000000017       |                           |
| [2][1][0] == 0x00000012 | Dec=0000000018       |                           |
| [2][1][1] == 0x00000013 | Dec=0000000019       |                           |
| 変更値                     |                      |                           |
| and the line            |                      | ▼ variable ▼              |
|                         |                      | variable                  |
| ダンプ表示のメモ                | リタイプを指定すろ            | dump(byte)                |
| / · · ·                 | > > 1 > C1EVC ) . 20 | dump(snort)<br>dump(long) |
|                         |                      | dump(int64)               |

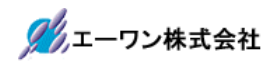

| [6-7] |
|-------|
|-------|

| 🔤 DEF8K (1)評価/変更           | ×                                        |  |
|----------------------------|------------------------------------------|--|
| -評価変数<br>                  | ▼ (*(ptemp)).stest1b.stest1c.It3[0][0] ▼ |  |
| Data Address[00001         | 8D0]                                     |  |
| 000018D0:                  | 20000008 0000009 0000000A 0000000B       |  |
| 000018E0:                  | 0000000C 000000D 0000000E 0000000F       |  |
| 000018F0:                  | 00000010 00000011 00000012 00000013      |  |
| 「long」タイプのダンプ表示       -変更値 |                                          |  |
|                            | <u> </u>                                 |  |
|                            | 表示進数を指定<br>HEX::16 進数<br>DEC::10 進数      |  |

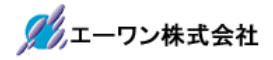

### 5. 注意事項

- ・本文書の著作権は、エーワン(株)が保有します。
- ・本文書を無断での転載は一切禁止します。
- ・本文書に記載されている内容についての質問やサポートはお受けすることが出来ません。
- ・本文章に関して、ルネサス エレクトロニクス社への問い合わせは御遠慮願います。
- ・本文書の内容に従い、使用した結果、損害が発生しても、弊社では一切の責任は負わないものとします。
- ・本文書の内容に関して、万全を期して作成しましたが、ご不審な点、誤りなどの点がありましたら弊社までご連絡くだされば幸いです。
- ・本文書の内容は、予告なしに変更されることがあります。

〒486-0852 愛知県春日井市下市場町 6-9-20 エーワン株式会社 https://www.aone.co.jp

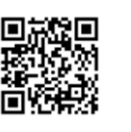